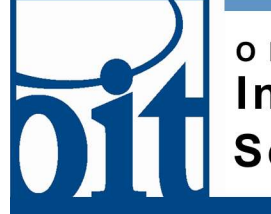

## office of Information Technology Service Desk

## Connecting to eduroam on Windows 10

## eduroam configuration for Windows 10

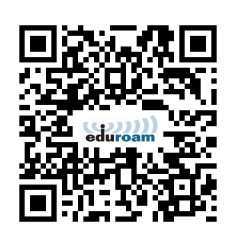

Navigate to the CAT installer page using the QR code or URL:

## https://cat.eduroam.org/?idp=2487&profile=430 4

You should see the page below left; click the large link "Download your eduroam installer MS Windows "When prompted "What do you want to do..." click "Run." Once the small installer has downloaded, you will see a "Welcome" dialog box that includes support contact; click "Next".

| eduroam<br>Intervation Associated Tool                                                                                                    | tan page                                                   | Welcome to the eduroam® installer                                                                                                    |
|----------------------------------------------------------------------------------------------------|------------------------------------------------------------|----------------------------------------------------------------------------------------------------|
| University of Alaska Fairbanks                                                                                                    |                                                            | This installer has been prepared for University of Alaska<br>Fairbanks.<br>The installer will create the following wreless profiles:<br>educeam, educeam-test.                               |
| If you encounter problems, then you can obtain direct assistance from your o<br>WWW flips_themataska.edu/di<br>email: https://disalka.edu<br>let:+1 907 450 8300 | rganisation<br>UNIVERSITY<br>rrALASKA<br>May Palae for Bar | Nos e informacion and commenta:<br>EMAIL: Hobes(Blaelia, edu)<br>WWW: https://www.akaka.edu/ot/<br>WWW: https://www.akaka.edu/ot/<br>Installer created with software from the GEANT project. |
| Download your edurcam@instater<br>MS Windows 10 <i>l</i>                                                                                                    | https://cat.eduroam.or                                     | Next> Carcel                                                                                                    |

You are reminded you must have University of Alaska credentials (left image); click "OK".

Enter your UA Username when prompted (make sure the "@alaska.edu" is still present as in right image).

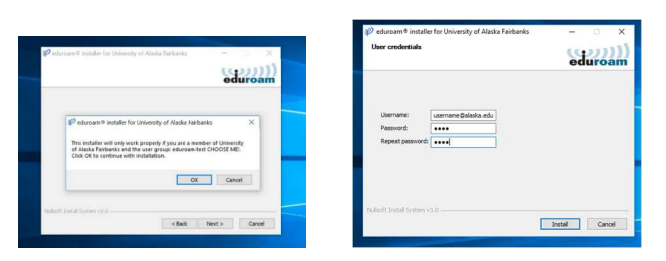

Installation progress is displayed (left image); in a few moments the dialog will indicate completion.

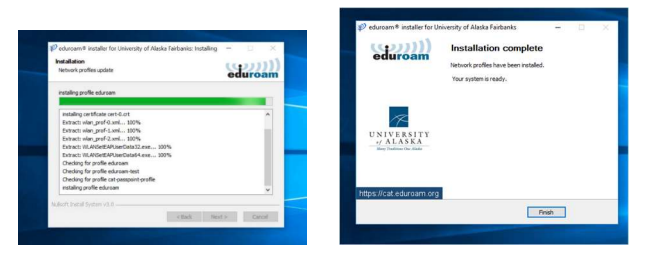

Click "Next" and you should be able to connect to eduroam using the normal wireless ("wi-fi")network connection process.